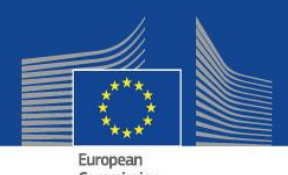

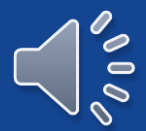

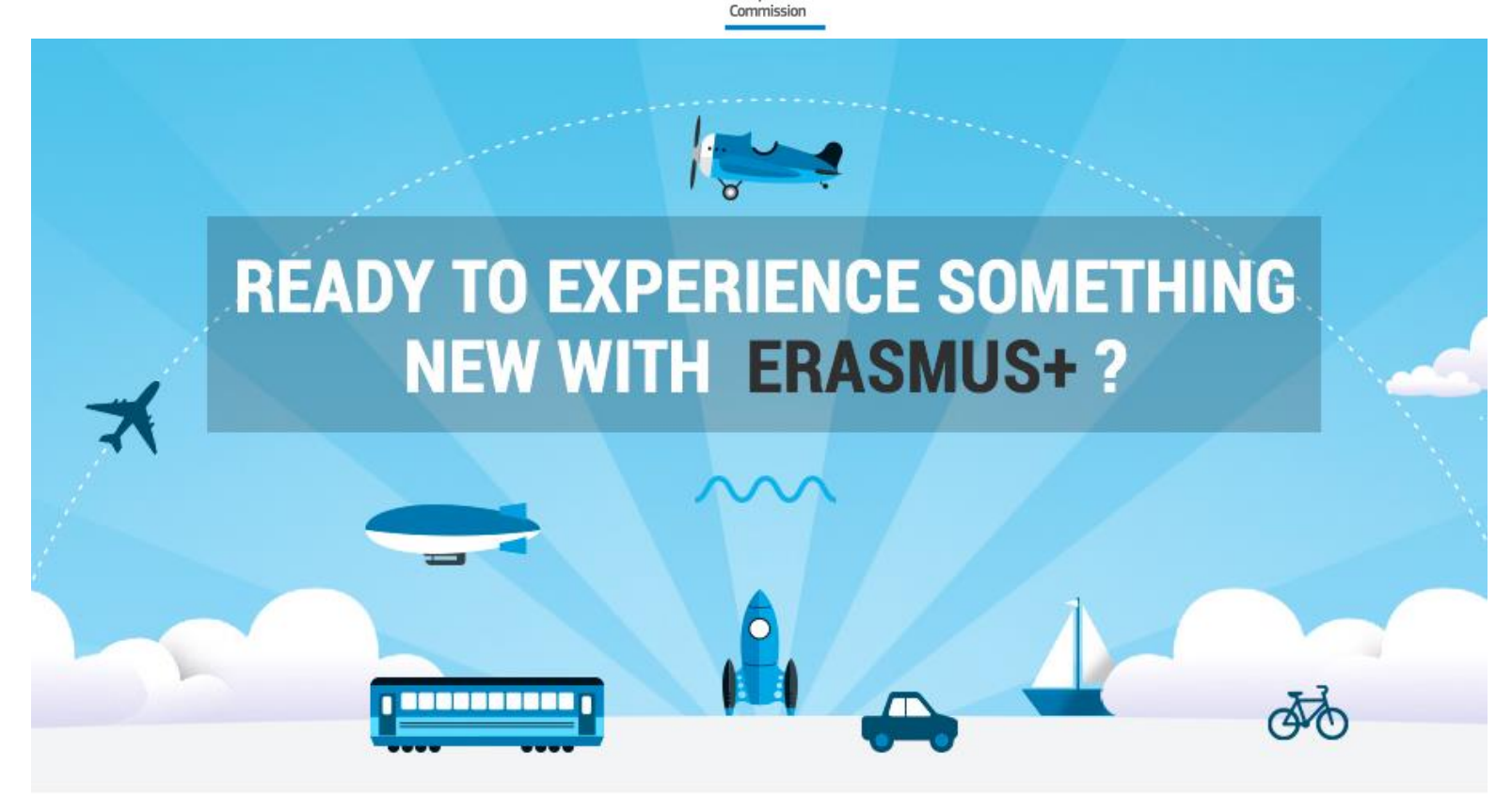

## **Erasmus+ Online Linguistic Support**

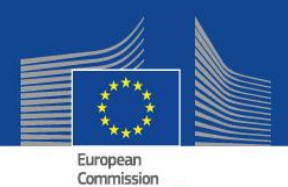

## Erasmus+ OLS Language Assessment

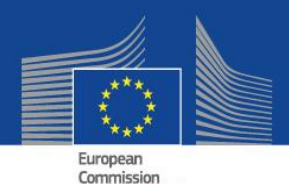

## You are now guided through the Erasmus+ OLS Language Assessment

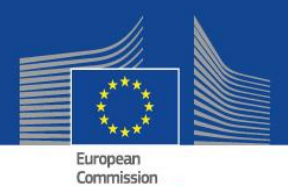

## **Everything starts with an invitation you receive by email**

HUBENTEST02 invites you to complete your Erasmus+ OLS language assessment

Erasmus+ Notification System

To me

Today at 11:18 AM

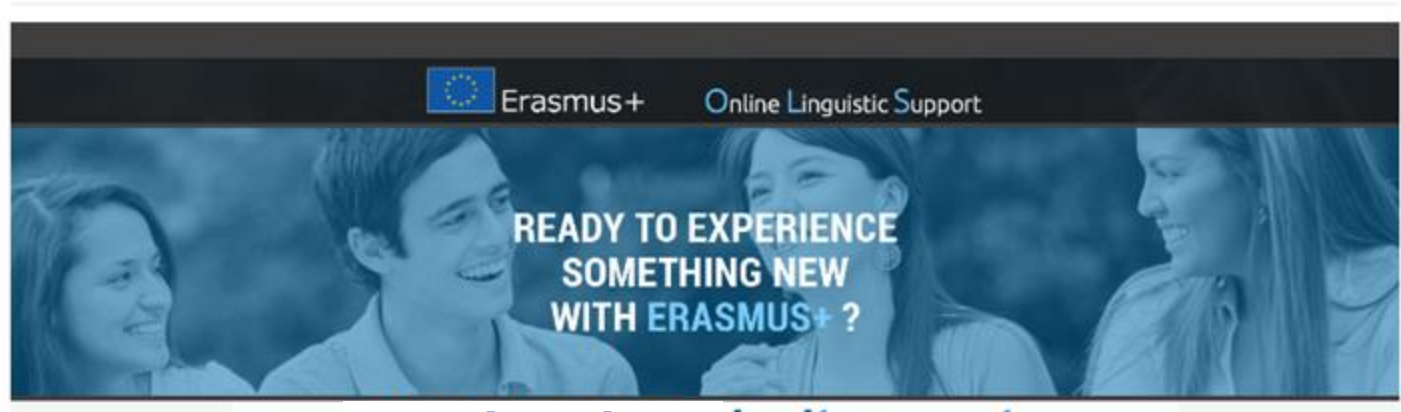

#### University X invites you to complete your Erasmus+ OLS language assessment

Hello.

You have been selected for Erasmus+ mobility, congratulations! You are invited to complete your Erasmus+ Online Linguistic Support (OLS) language assessment. By completing this language assessment, you find out what your current level is in the language you will use to study, work or volunteer during your Erasmus+ mobility.

The results of your language assessment do not prevent you from taking part in the Erasmus+ mobility. The results, in line with the Common European Framework of Reference (CEFR), are accessible to you and your Higher Education sending institution or EVS coordinating organisation. For Higher Education students, the results are not communicated to the receiving institution/organisation. For EVS volunteers, the results are not

communicated to the other organisation(s) of your project. However, you are free to send the results to them. At the end of your Erasmus+ mobility period, you will be required to complete another language assessment to check the progress made in your language competence during your stay abroad.

The European Commission uses aggregated data of the language assessment results for statistical purposes. Information about the language assessment

The online language assessment takes approximately 40 to 50 minutes, and consists of five sections (grammar, vocabulary, key communicative phrases, listening comprehension, and written comprehension) with a total of 70 questions. We advise you to take the assessment in a quiet environment with a stable internet connection. At any moment during the assessment, you can save it and continue later, but keep in mind that once you have completed the assessment and received the results, you cannot do it again. Please note that you are requested to complete the language assessment before: 07/12/2014. Please use the following login and password: Login: \_\_\_\_\_\_@yahoo.com Password: QfoxH

Start the language assessment

> If you need help, please contact the Erasmus+ OLS technical support team. Wishing you every success with the language assessment, Erasmus+ Online Linguistic Support (OLS)

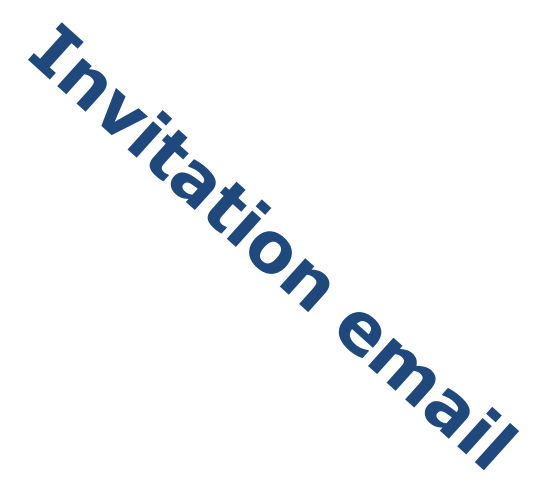

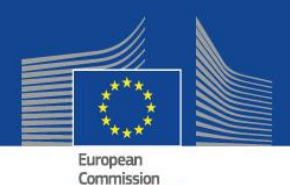

# Use the credentials from the e-mail to log-in on the ERASMUS+ OLS Website:

## www.erasmusplusols.eu

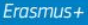

Login

#### Erasmus+ Online Linguistic Support

Home Assessment Test Online Language Courses Contact us

#### Login to my account

If you are leaving for an Erasmus+ mobility activity, you should have received an email from your sending institution/organisation with a login and a password to access the platform.

If you are a National Agency or a Beneficiary, you should have received an automated email from the Erasmus+ OLS with a login and a password to access the platform.

If you did not receive it or if you have lost this information, you can contact us using the form in the Contact us section on this website.

| Login                                         |  |
|-----------------------------------------------|--|
| participant01@domain.com                      |  |
| Password                                      |  |
|                                               |  |
| Forgot your password? Click here to reset it. |  |

This space is exclusively reserved for the participants and organisations/institutions involved in the Erasmus+ mobility programme. If you are one of them please proceed to the Log-in. If not, please click HERE to return to the Home page.

# LOGIN

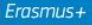

## Once logged-in complete your user profile

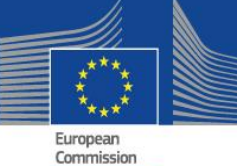

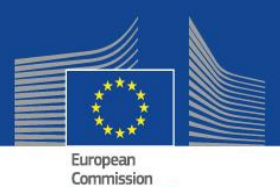

## **Participant's** account

| Legal disclaimer Useful links Report a Problem                           | English 🗧 🕂 🖪 🛛 Hello, OLS                              | Last name*                                                               |
|--------------------------------------------------------------------------|---------------------------------------------------------|--------------------------------------------------------------------------|
| Erasmus+ Online Linguistic Support                                       | Home Assessment Test Online Language Courses Contact us | English                                                                  |
|                                                                          | 00                                                      | Gender<br>⊛ M                                                            |
|                                                                          |                                                         | Nationality *                                                            |
|                                                                          |                                                         | Turkey                                                                   |
|                                                                          |                                                         | Mother Tongue *                                                          |
| MY PROFILE                                                               |                                                         | Turkish                                                                  |
| Diagon complete the form below. All fields are required                  |                                                         | Language to test *                                                       |
| To update your profile do not forget to click "Save these modifications" |                                                         | English                                                                  |
| to aparto your promo, so net longer to onet. Caro should include the .   |                                                         | Estimated start of the mobility period*                                  |
|                                                                          |                                                         | October  2014                                                            |
| Madië, the sustar                                                        | 7                                                       | Period of mobility                                                       |
| Maximum size is 800 nivels v 800 nivels and 400KB                        |                                                         | 2 months                                                                 |
| musinum size is dee pixes x dee pixes, and here.                         |                                                         | Estimated end of the mobility period*                                    |
| * Mandatory fields                                                       |                                                         | December 2014                                                            |
| Login<br>englishols@mailinaton.com                                       |                                                         | Newsletter <ul> <li>I wish to receive the Erasmus+ Newsletter</li> </ul> |
| Change password                                                          |                                                         | Privacy<br>☑ I accept the terms on data protection and data              |
|                                                                          |                                                         | Save these modifications                                                 |
| Edit profile                                                             | Grey fields can                                         | not be edited                                                            |
|                                                                          |                                                         |                                                                          |

| Language to test *                     |                                    |
|----------------------------------------|------------------------------------|
| English                                |                                    |
|                                        |                                    |
|                                        |                                    |
|                                        | First name*                        |
|                                        | OLS                                |
|                                        | Contact email *                    |
|                                        | englishols@mailinator.com          |
|                                        | Year of birth *                    |
|                                        | ▼ 1985 <b>▼</b>                    |
|                                        | Type of mobility*                  |
|                                        | Staff mobility                     |
|                                        | Country of destination*            |
|                                        | United Kingdom 🗸                   |
| mobility period*                       | Sending institution / organization |
| ▼ 2014                                 | ▼ HUBENTEST02                      |
|                                        | Time zone*                         |
|                                        | (GMT-00:00) UTC                    |
| nobility period*                       |                                    |
| 2014                                   |                                    |
|                                        |                                    |
| Frasmus+ Newsletter                    |                                    |
|                                        |                                    |
| data protection and data privacy of th | ne legal notice *                  |
| tiono                                  |                                    |
| litons                                 | Time zone*                         |
|                                        | (CMT 00:00) Europa/Dublin          |
|                                        | (GIVIT-00.00) Europe/Dublin        |

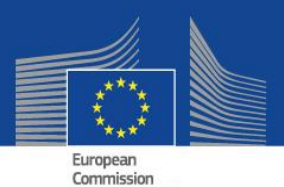

## Participant's account

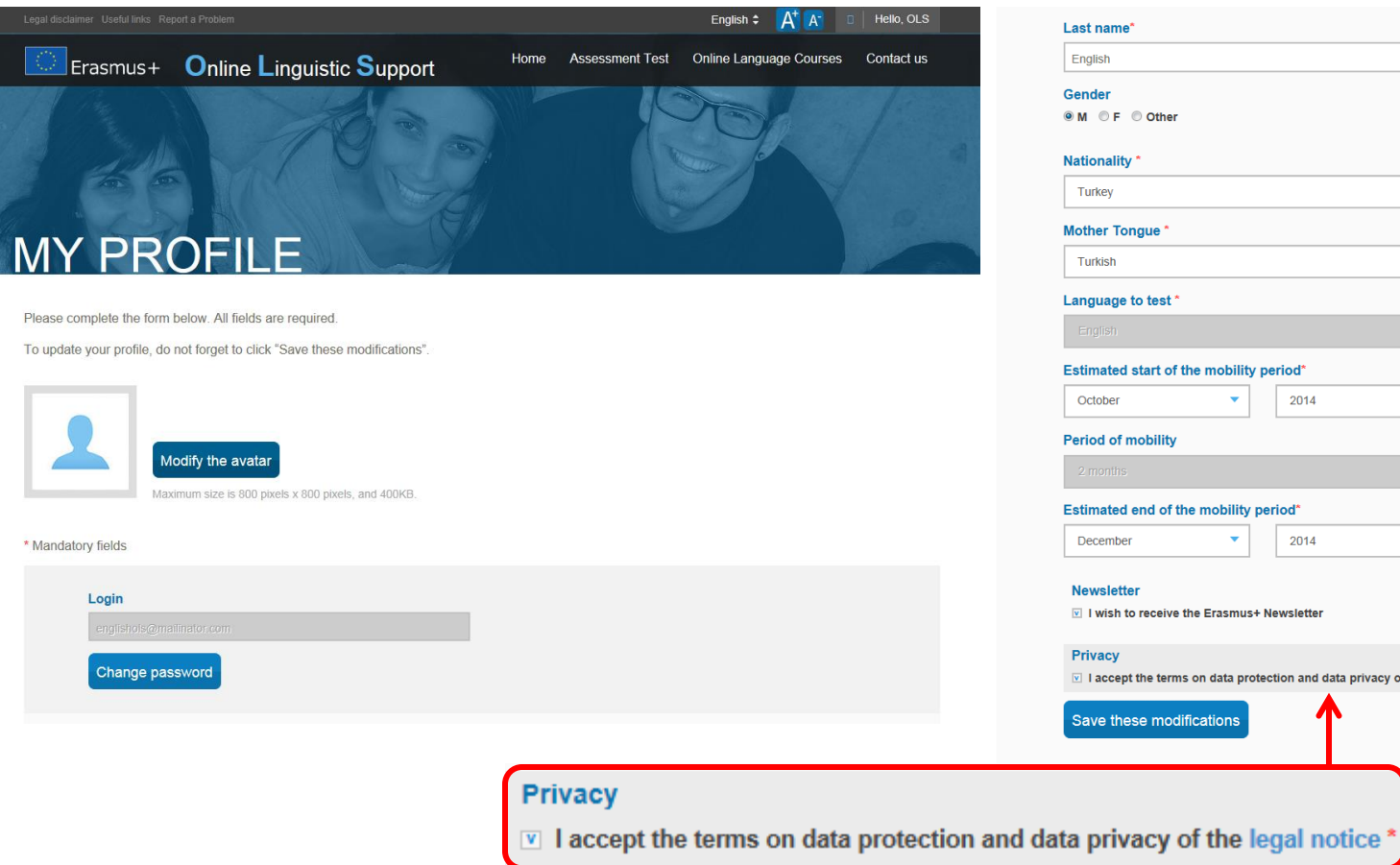

| Last name*                                                      | First name*                        |
|-----------------------------------------------------------------|------------------------------------|
| English                                                         | OLS                                |
| Gender                                                          | Contact email *                    |
| ● M ◎ F ◎ Other                                                 | englishols@mailinator.com          |
| Nationality *                                                   | Year of birth *                    |
| Turkey                                                          | ▼ 1985 ▼                           |
| Mother Tongue *                                                 | Type of mobility*                  |
| Turkish                                                         | ▼ Staff mobility ▼                 |
| Language to test *                                              | Country of destination*            |
| English                                                         | United Kingdom 🔻                   |
| Estimated start of the mobility period*                         | Sending institution / organization |
| October 🔻 2014                                                  | ▼ HUBENTEST02                      |
| Period of mobility                                              | Time zone*                         |
| 2 months                                                        | (GMT-00:00) UTC 🔻                  |
| Estimated end of the mobility period*                           |                                    |
| December  2014                                                  | •                                  |
| Neuroletter                                                     |                                    |
| <ul> <li>✓ I wish to receive the Erasmus+ Newsletter</li> </ul> |                                    |
| Privacy                                                         |                                    |
| ▼ I accept the terms on data protection and data privacy of the | legal notice *                     |
| Save these modifications                                        |                                    |
|                                                                 |                                    |

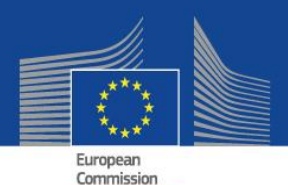

## Interested in how we protect your personal data? Consult the LEGAL DISCLAIMER

egal disclaimer Useful links Report a Problem.

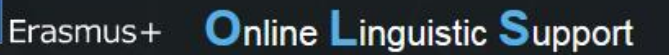

Home Assessment Test Onlin

English :

Hello, Number 1

Online Language Courses Contact us

## LEGAL DISCLAIMER

## Disclaimer, Privacy statement, Copyright and Cookies

#### 1. Disclaimer

The Erasmus+ Online Linguistic Support (OLS) is a service financed by the European Commission in the framework of the Erasmus+ Programme.

Altissia on behalf of the project Consortium (Centre de Langues, Universite Catholique de Louvain and Altissia International S.A.) maintains this website to promote its initiatives to the public. The material on this website is for information and learning purposes only.

The consortium's goal is to keep this information timely and accurate. If errors are brought to our attention, we will try to correct them.

The contents of the language assessments, courses and all related areas accessible to Erasmus+ mobility participants are the sole responsibility of the consortium and can in no way be taken to reflect the views of the European Commission and the Executive Agency on Education Audiovisual and Culture (EACEA).

The restricted area of the licence management system concerning National Agencies and Erasmus+ sending institution/organisation is fed with data extracted from the European Commission IT tools and is subject to modifications by them. This data is covered by the legal basis of Directive 95/46 and Regulation 45/2001.

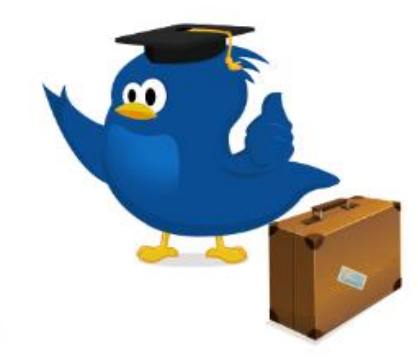

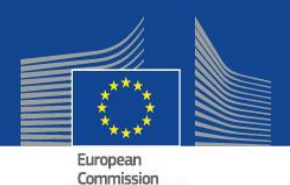

## After having completed your user profile, you are automatically directed to the WELCOME PAGE

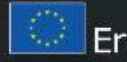

#### Erasmus+ Online Linguistic Support

Online Language Courses Home Assessment Test Contact us

English - A A

Hello, Number I

## WELCOME!

#### Profile successfully saved

Edit profile

Welcome to the Erasmus+ OLS language assessment.

You are requested to complete this language assessment in the language you will use to study, work or volunteer during your Erasmus+ mobility. By completing this assessment, you can find out what your current language level is.

The online assessment takes approximately 40 to 50 minutes and consists of five sections with a total of 70 questions:

- Grammar (20 questions)
- Vocabulary (15 questions)
- Key communicative phrases (15 questions)
- Listening comprehension (10 questions)
- Written comprehension (10 questions)

#### Erasmus+ Online Linguistic Support

Online Language Courses Contact us Home Assessment Test

Helio, Number 1

## WEI COME!

The questions are progressively adapted to suit your language level so don't worry if the questions suddenly become easier or more difficult. We advise you to take the assessment in a quiet environment with a stable internet connection. At any moment during the assessment, you can save and continue later, but keep in mind that once you have completed the assessment and received the results, you cannot do it again.

While you are taking the assessment, the system does not display the correct answers on the screen. Once you have finished the language assessment, your results are displayed on the screen and a copy of these results is also sent to you by e-mail.

The results of your language assessment do not influence your participation in the Erasmus+ mobility. The results according to the Common European Framework of Reference (CEFR) are accessible to you and your Higher Education sending institution or EVS coordinating organisation. For Higher Education students, the results are not communicated to the receiving institution/organisation. For EVS volunteers, the results are not communicated to the other organisation(s) in your project. However, you are free to send the results to them.

The European Commission uses aggregate data of language assessment results for statistical purposes.

The system will now check whether your computer is properly configured to carry out the language assessment correctly.

Wishing you every success with your language assessment!

#### Start the language assessment

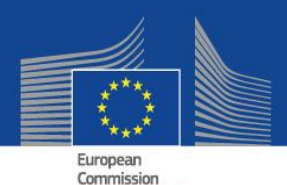

## Before getting started on the assessment, we check the compatibility of your equipment

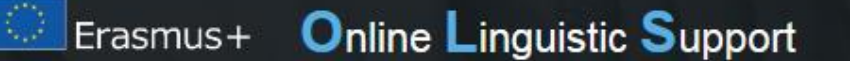

Home Assessment Test

Online Language Courses

A<sup>+</sup> A

English :

Contact us

Hello, Number 1

## COMPATIBILITY OF YOUR EQUIPMENT

### Test your equipment

#### Congratulations!

Your configuration matches the minimal specifications to access Erasmus+ OLS.

Start the language assessment

| Resolution            | ✔ 2276 x 1280         |
|-----------------------|-----------------------|
| Browser               | Internet Explorer 9.0 |
| Flash Player or HTML5 | Flash Player 11.8.800 |
| Cookies               | <b>Л</b> ок           |

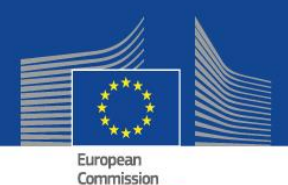

## And we check that your loud speakers or headphones work properly

#### Level Test - English

#### Sound set-up for the test

In order to be able to answer the listening comprehension questions, your loudspeakers (or headphones) must be plugged in and functioning.

Erasmus+ suggests you test your sound configuration before beginning the level test. Make sure that your loudspeakers (or headphones) are correctly plugged in and verify that the sound is not on 'Mute'.

Click on the button 'Play' below to test your sound configuration.

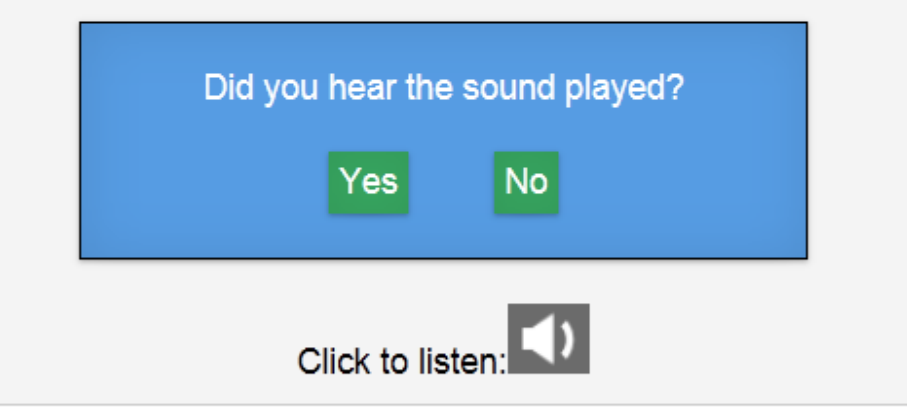

Legal disclaimer and privacy statement

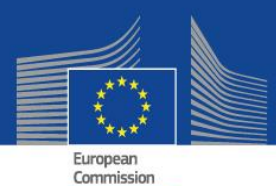

## AND THEN, you can finally start the assessment .....

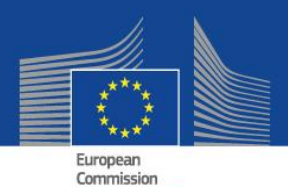

## You start with the grammar part (20 questions)

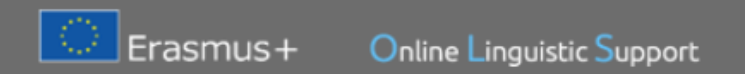

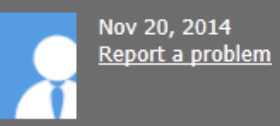

#### LEVEL TEST - ENGLISH

Difficulty : 🌟 🏗 🏠 😭

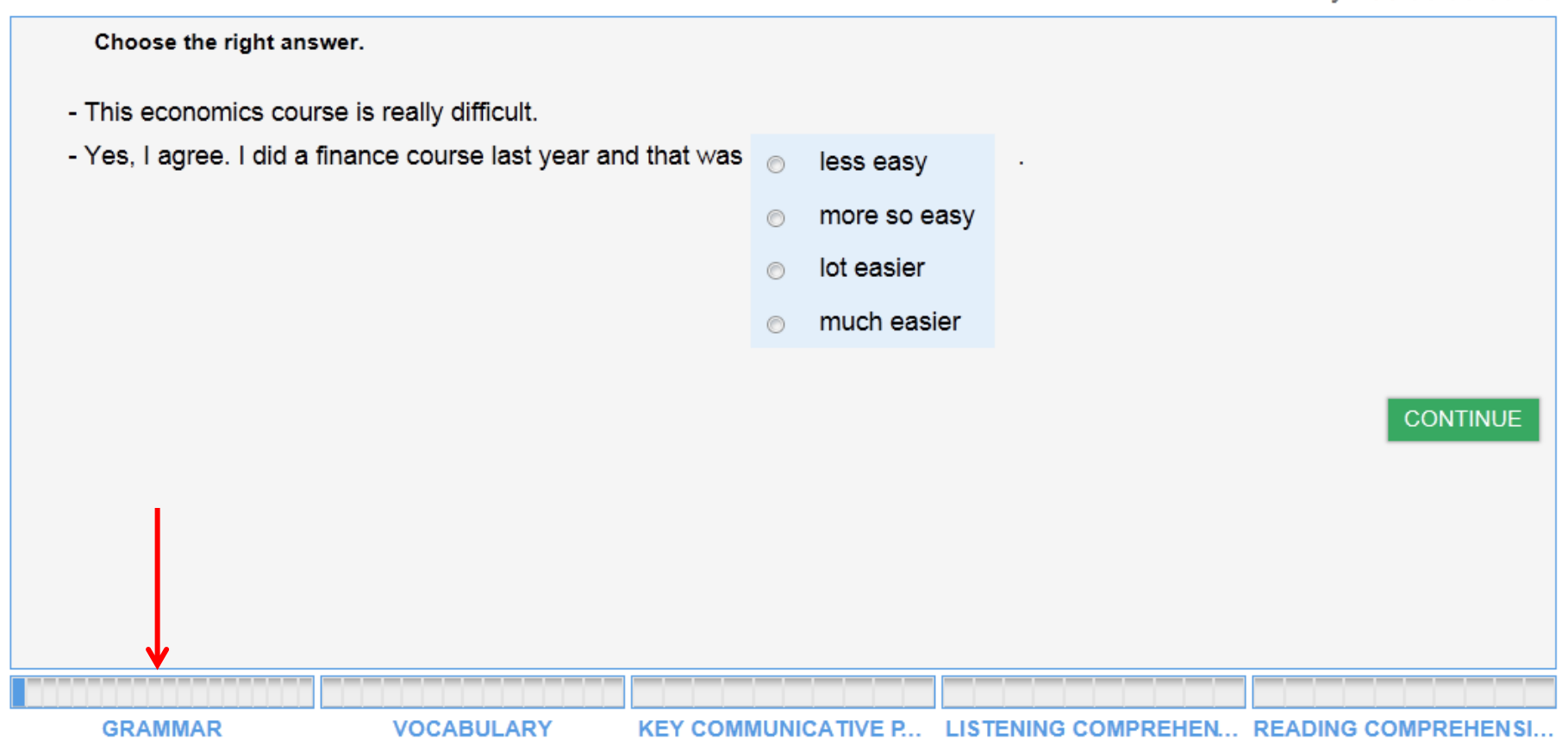

Legal disclaimer and privacy statement

![](_page_22_Picture_0.jpeg)

## Your progress through the five parts is shown in the progress bar

![](_page_23_Figure_0.jpeg)

Legal disclaimer and privacy statement

![](_page_24_Picture_0.jpeg)

## The difficulty adapts to your skill level

![](_page_25_Picture_0.jpeg)

#### LEVEL TEST - ENGLISH

![](_page_25_Picture_2.jpeg)

![](_page_25_Picture_3.jpeg)

#### Choose the right answer.

- What were you doing at this time yesterday?
- I was reading my new book. Then the phone rang so I had to stop.

![](_page_25_Figure_7.jpeg)

Legal disclaimer and privacy statement

![](_page_26_Picture_0.jpeg)

# If you encounter a problem, report it to the HELPDESK

![](_page_27_Picture_0.jpeg)

Legal disclaimer and privacy statement

![](_page_28_Picture_0.jpeg)

# You are informed once you have completed a part of the assessment

![](_page_29_Picture_1.jpeg)

#### Level test - English

#### Grammar

You have completed part 1 (Grammar) of this test.

You still have 4 part(s) to complete. The next set of questions tests your Vocabulary.

Good luck!

continue

![](_page_30_Picture_0.jpeg)

## **Vocabulary follows next with 15 questions**

![](_page_31_Picture_0.jpeg)

![](_page_31_Picture_1.jpeg)

#### LEVEL TEST - ENGLISH

Choose the right answer.

![](_page_31_Figure_3.jpeg)

Adaptive

- Mr. Cowe, tell us about your strengths and weaknesses.
- I would say that I'm hard-working, resilient and creative, although I admit I sometimes have difficulty accepting

criticism. But even when I'm snowed under with work, I always remain calm under pressure.

- Mr. Cowe comes to work even when it's snowing.
- Mr. Cowe cannot deal calmly with a high volume of work.
- Mr. Cowe remains calm even when he's had enough of work.

![](_page_31_Figure_10.jpeg)

Legal disclaimer and privacy statement

![](_page_32_Picture_0.jpeg)

## Key communicative phrases come next with 15 questions

![](_page_33_Picture_0.jpeg)

![](_page_33_Picture_1.jpeg)

#### LEVEL TEST - ENGLISH

Difficulty : 🚖 🚖 🚖 🏫

#### Which sentence best summarizes the following section? "Vibhor Singhal, a Mumbai-based executive at PhillipCapital India, said a key reason for the success of Indiaorigin executives was the "openness of the US economy in terms of accepting and allowing talent from outside to rise to the top". Proficiency in the English language "also gives Indians an edge over the competition," said Vikram Dhawan, director of investments at financial research firm Equentis. The South Asian nation produces about a million engineering graduates a year and has earned a reputation for its booming IT outsourcing business, thanks to its large educated workforce and low labour costs." [News article from the AFP] IT companies are using a high number of Indian subcontractors. $\bigcirc$ Indian workers, proficient in English, are edgy about the competition. $\bigcirc$ The US economy is reluctant to accept outside talent. $\bigcirc$ None of these answers are correct. GRAMMAR KEY COMMUNICATIVE P... LISTENING COMPREHEN... READING COMPREHENSI... VOCABULARY

Legal disclaimer and privacy statement

![](_page_34_Picture_0.jpeg)

## In the listening comprehension exercises (10 questions), you can listen to extracts up to three times

![](_page_35_Picture_0.jpeg)

#### Nov 7, 2014 Report a problem

#### LEVEL TEST - ENGLISH

![](_page_35_Picture_3.jpeg)

![](_page_35_Figure_4.jpeg)

Legal disclaimer and privacy statement

![](_page_36_Picture_0.jpeg)

## The assessment finishes with reading comprehension exercises (10 questions)

![](_page_37_Picture_0.jpeg)

![](_page_37_Picture_2.jpeg)

#### LEVEL TEST - ENGLISH

Difficulty : 🚖 🚖 🏫 🏠

![](_page_37_Picture_5.jpeg)

Legal disclaimer and privacy statement

![](_page_38_Picture_0.jpeg)

# And after having replied to all 70 questions, you instantly see your result on the screen

(in line with the Common European Framework of Reference)

![](_page_39_Picture_0.jpeg)

![](_page_39_Picture_1.jpeg)

## RESULTS OF YOUR LEVEL TEST IN ENGLISH

![](_page_39_Picture_3.jpeg)

![](_page_40_Picture_0.jpeg)

## In addition to your overall skill level, your competence in the 5 assessed fields is specified

#### Your detailed English language levels in the assessed language competences are:

#### Written comprehension

![](_page_41_Picture_2.jpeg)

You can understand familiar names, words and very simple sentences, for example on notices and posters in catalogues.

#### Listening comprehension

![](_page_41_Picture_5.jpeg)

You can understand the majority of TV and radio news programmes as well as films and documentaries in standard speech. You can follow most general, clearly articulated exchanges between native speakers, even with some background interference.

#### Grammatical competence

![](_page_41_Picture_8.jpeg)

You understand relatively complex grammatical structures and the relationship between ideas as indicated by high level connecting devices.

#### Lexical competence

![](_page_41_Picture_11.jpeg)

You understand a fairly wide range of vocabulary, linked to pertinent, everyday life topics and situations, enough to get by when travelling, working or socialising.

#### 🔁 Semantic competence

1 You can identify different degrees of nuances relating to emotions, satire, humour, subjectivity and objectivity as well as shifting register, in a wide range of socio-linguistic contexts. This includes recognising inferred meaning even in the latest forms of written communication such as internet chats and textmessaging.

![](_page_41_Picture_15.jpeg)

Save and print your evaluation report

![](_page_42_Picture_0.jpeg)

# You may also use the assessment results to complete your *europass* profile

The results of your language assessment do not prevent you from taking part in the Erasmus+ mobility. The results according to the <u>CEFR</u> are accessible to you and your Higher Education sending institution or EVS coordinating organisation. For Higher Education students, the results are not communicated to the receiving institution/ organisation. For EVS volunteers, the results are not communicated to the receiving institution/ organisation. For EVS volunteers, the results are not communicated to the results to the other organisation(s) in your project. However, you are free to send the results to them.

At the end of your Erasmus+ mobility period, you will be required to complete another language assessment to check the progress made in your language competences during your stay abroad. The European Commission uses aggregated data of the language assessment results for statistical purposes.

![](_page_43_Picture_2.jpeg)

![](_page_44_Picture_0.jpeg)

## You also receive the assessment result by email

Erasmus+

![](_page_45_Picture_1.jpeg)

Dear Participant Y,

Thank you for having completed your English Erasmus+ Online Linguistic Support language assessment.

Your current overall level in English is: B2 according to the Common European Framework of Reference <u>CEFR</u>. Your detailed English competency levels in the assessed language are:

| Listening comprehension : B2  |
|-------------------------------|
| Reading comprehension : B1    |
| <br>Grammar : B2              |
| Vocabulary : B2               |
| Key communicative phrases : C |
|                               |

Kind regards,

Erasmus+ Online Linguistic Support (OLS)

![](_page_45_Picture_8.jpeg)

Follow Us

![](_page_45_Picture_10.jpeg)

![](_page_46_Picture_0.jpeg)

## Towards the end of your mobility you complete the assessment again and we hope your results will be just like these...

![](_page_47_Picture_0.jpeg)

#### **Result of the first assessment**

![](_page_47_Figure_2.jpeg)

#### **Result of the second assessment**

![](_page_47_Figure_4.jpeg)

![](_page_48_Picture_0.jpeg)

## We wish you every success in your assessment!

![](_page_49_Picture_0.jpeg)

## For more information, you may also consult the User Guide and FAQs both available on the Website

![](_page_50_Picture_0.jpeg)

## **End of the presentation**